### Museum of LANDS MAPPING & SURVEYING

# Historical maps topic guide

The historical maps topic is part of the Queensland Globe and provides users with the ability to search a range of historical map scans for any location in Queensland.

The steps below explain how to access historical map scans using the Queensland Globe's historical maps topic.

## To Access

Launch Queensland Globe (https://qldglobe.information.qld.gov.au).

Select **Topics**.

Select Historical Queensland.

Launch Historical maps topic.

### **Historical Maps**

Queensland's historical maps capture the development and changes to Queensland through time. They are a valuable tool for conducting historical research over Queensland.

20 2D

Historical Queensland

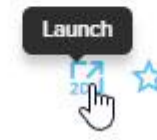

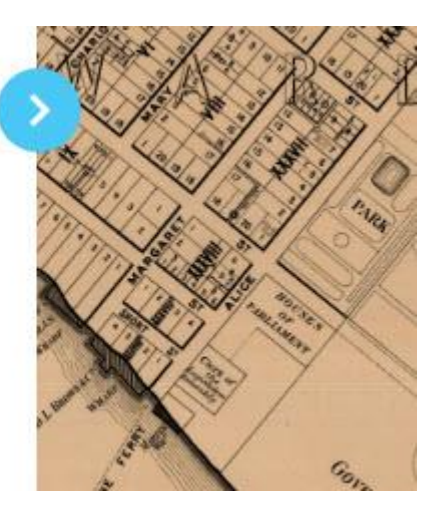

#### Select Add to Globe.

Select Layers - default layer shows town maps.

Choose layers from those displayed – Cadastral layers are shown first and then topographic layers and finally the McKellar Georeferenced map layer.

Select area wish to locate historical map scans – zoom in or use **Search** option.

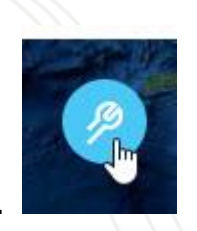

Select Toolbar.

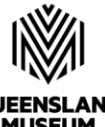

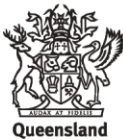

MUSEUM NETWORK

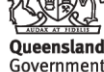

# Museum of LANDS MAPPING & SURVEYING

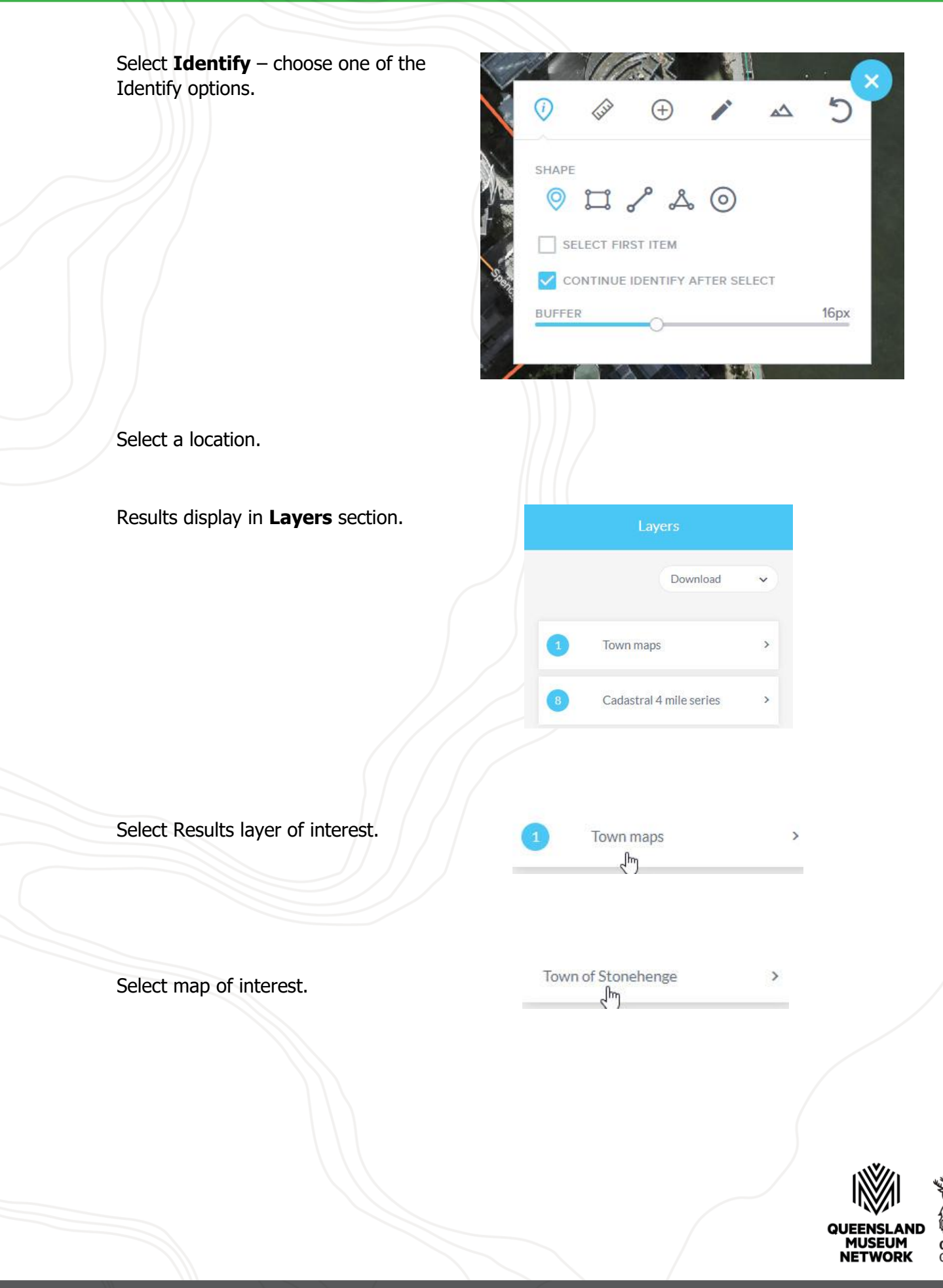

Queensland Government

### Museum of LANDS MAPPING & SURVEYING

Map details display including:

- Map name
- Description •
- Scale
- Date published .
- Copyright status •
- Download link for map scan and size of file •
- Preview image (select to have it display); and
- Additional metadata

The Download link and Preview Image link when selected, display in new Internet tab.

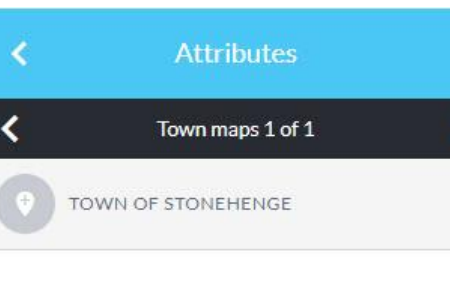

Details summary

#### Town of Stonehenge

Cadastral map of the Town of Stonehenge displaying real property information; street names and Administrative Areas including Parish; County and Land Agents District

Scale: 2500

վիր

Published: 1977

Copyright: CREATIVE COMMONS ATTRIBUTION

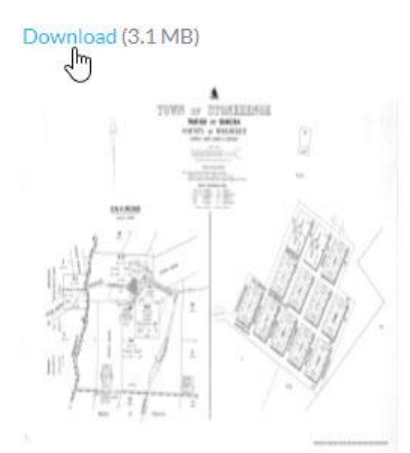

To go back to a different layer if there is more than one Results layer shown, use back white arrow in the Attributes section and then in the Features section to go back to the Layers summary.

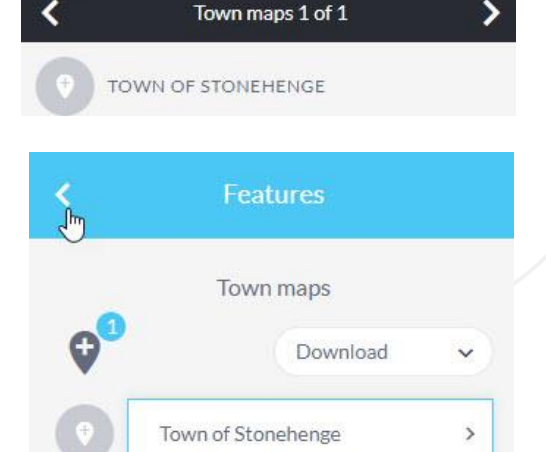

Attributes

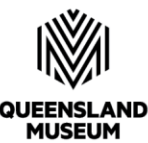

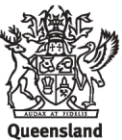

MUSEUM NETWORK

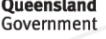

# Museum of LANDS MAPPING & SURVEYING

A different layer can then be selected.

|   | Layers                  |   |
|---|-------------------------|---|
|   | Download                | ~ |
| 1 | Town maps               | > |
| 8 | Cadastral 4 mile series | > |

If there is more than one result in a layer, any of the results can be selected.

| <                     | Features                                                |   |
|-----------------------|---------------------------------------------------------|---|
|                       | Cadastral 4 mile series                                 |   |
| <b>Q</b> <sup>®</sup> | Download                                                | ~ |
| 0                     | Cadastral 4 mile Queensland third series 1965 - 1975    | > |
| 0                     | Cadastral 4 mile Queensland second series 1940 - 1971   | > |
|                       | Cadastral 4 mile Queensland first<br>series 1905 - 1942 | > |

Use arrows in black section to move through results.

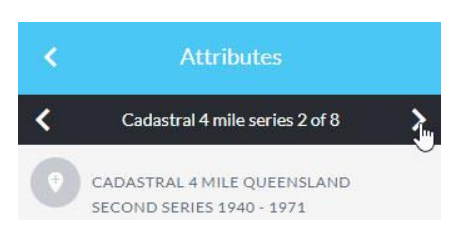

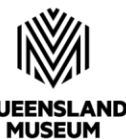

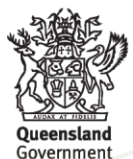

QUEENSLAN MUSEUM NETWORK

## Museum of LANDS MAPPING & SURVEYING

It is possible to load specific linked map layers once the Historical map topic is launched.

Layers have been linked as:

- Cadastral early coastal maps
- Cadastral early detailed maps
- Cadastral parish county town and environs maps
- Cadastral early large coverage maps
- Cadastral standard maps
- Contour early detailed maps
- Contour standard maps
- Contour and image standard maps

To choose any of these links, select **Add layers.** 

Scroll through the displayed options and open Imagery and base maps.

Next open Historical printed maps.

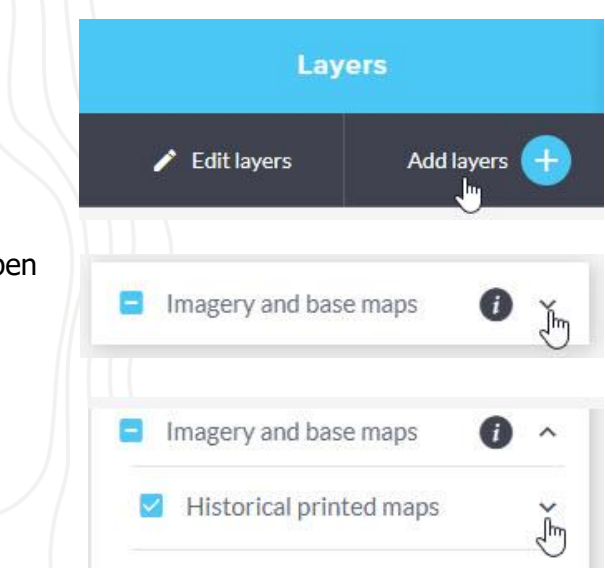

Because only the default town maps layer is loaded, remove all selected layers. For the series of interest, click in the empty box to select it. The map of Qld updates with the loaded bounding boxes for the maps in the selected linked map layers.

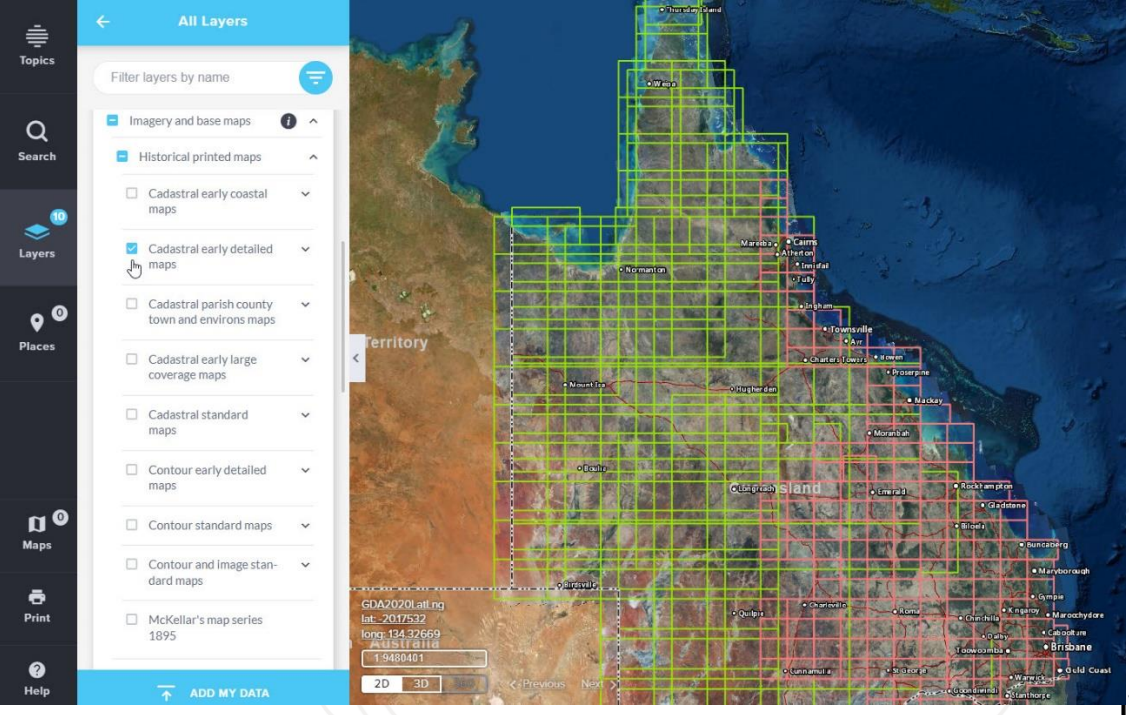

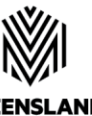

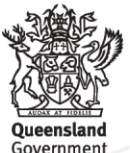

OUEENSLAND MUSEUM NETWORK

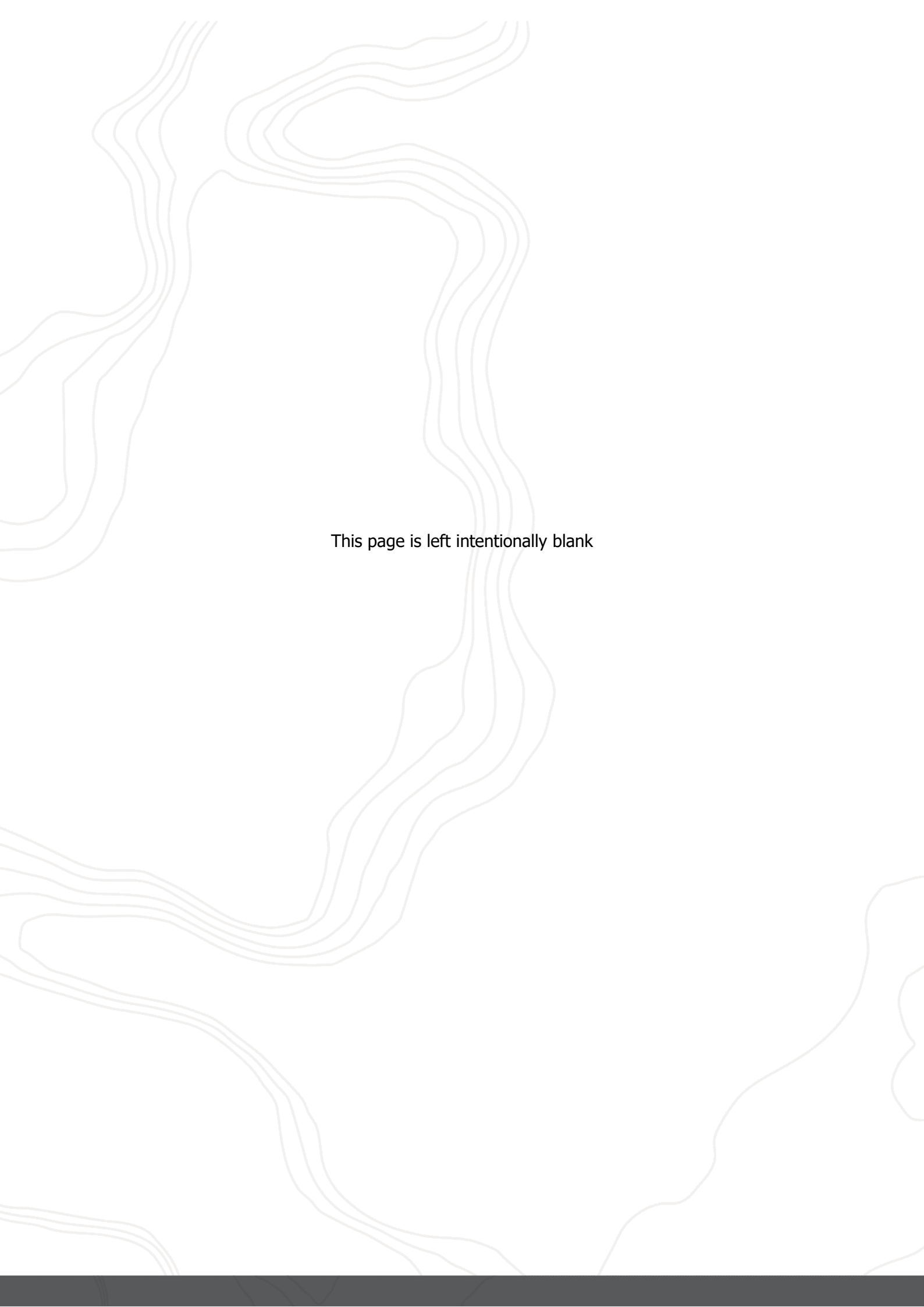